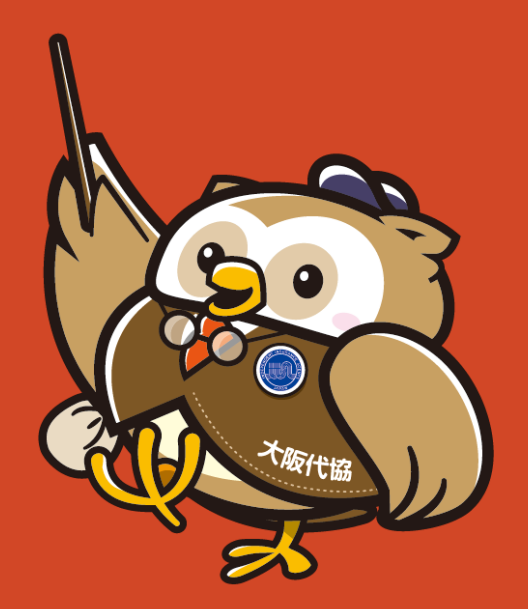

# Zoomウェビナーへの接続

Zoomをブラウザで利用する方法

### ①大阪代協ご案内メールのURLをクリックして下さい

#### ■ クリックすると下の画面になります。「許可」をクリックして下さい。

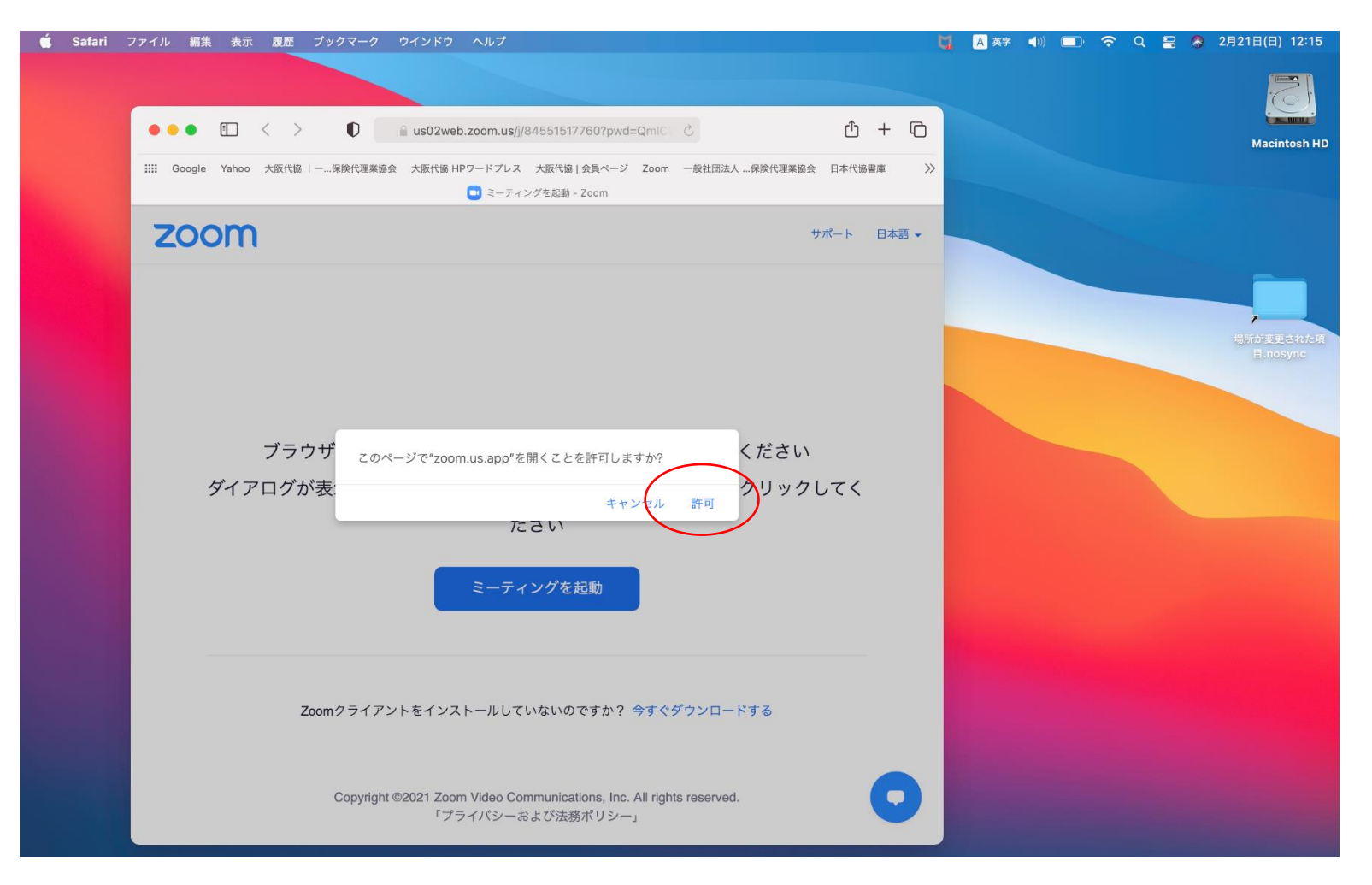

# ②ウインドウが立ち上がります

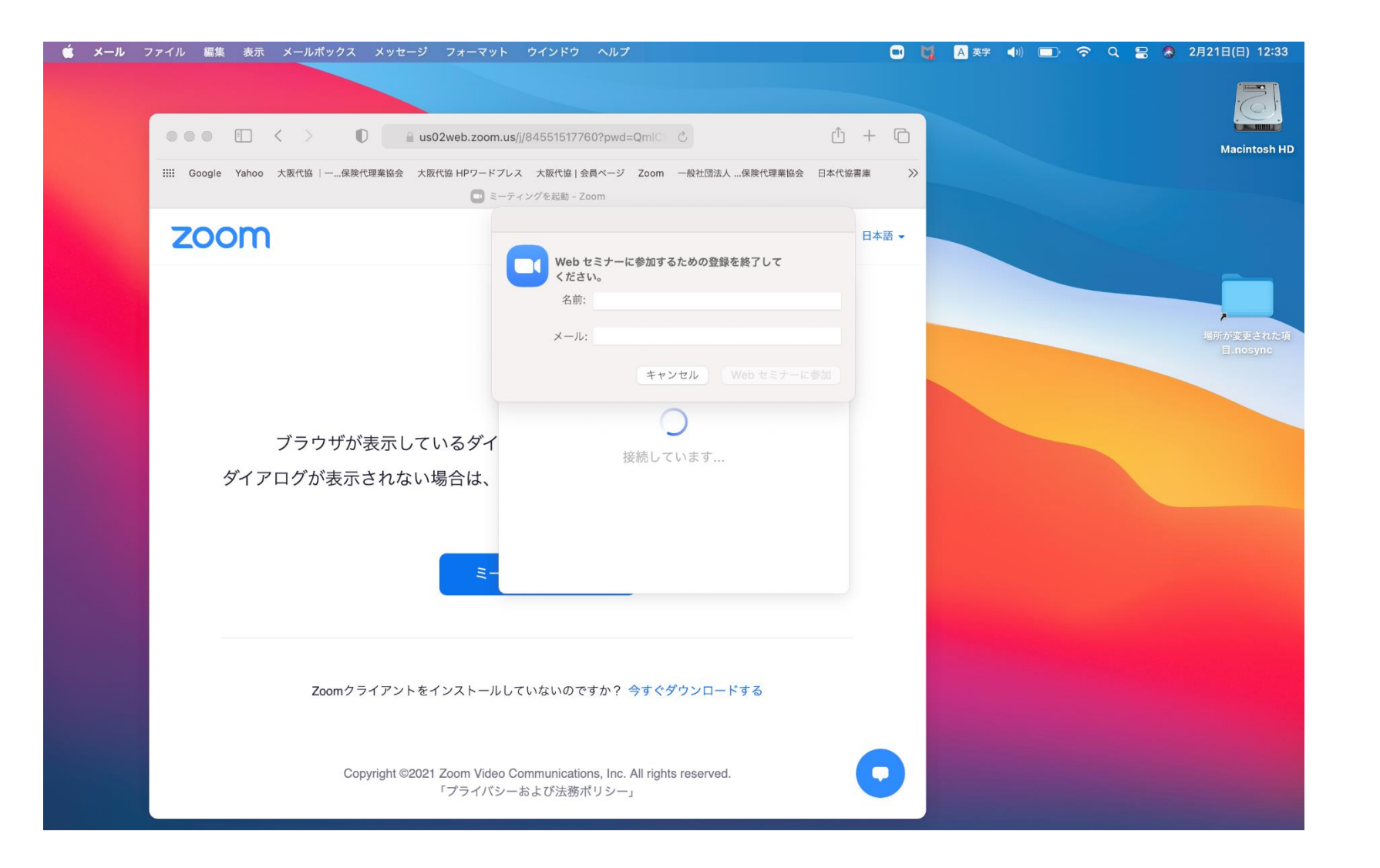

# ③名前とメールアドレスを入力して「参加」をクリックして下さい

#### ■ 名前は、セミナー中画面内に表示されません

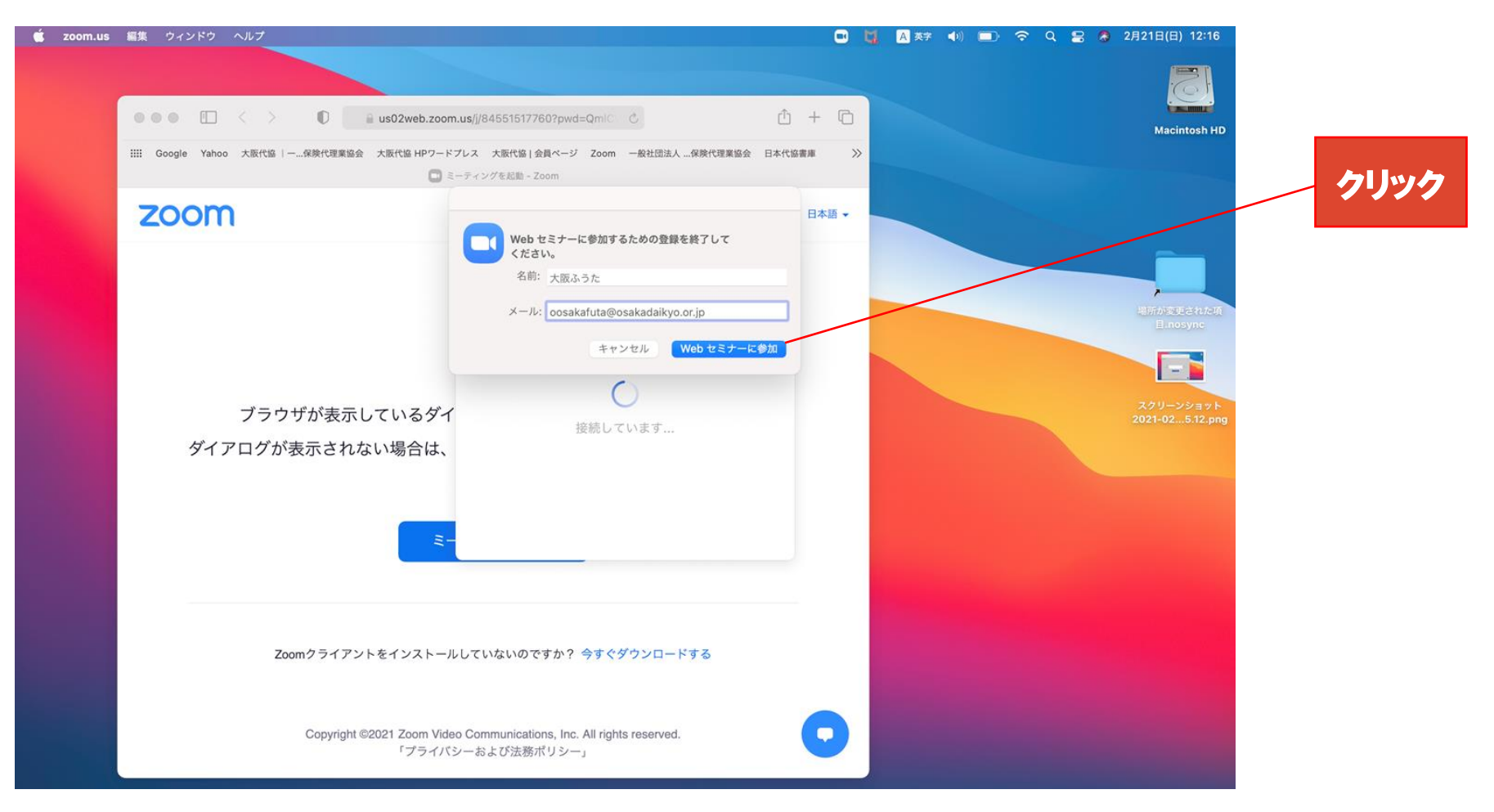

### ④この画面になれば準備完了です

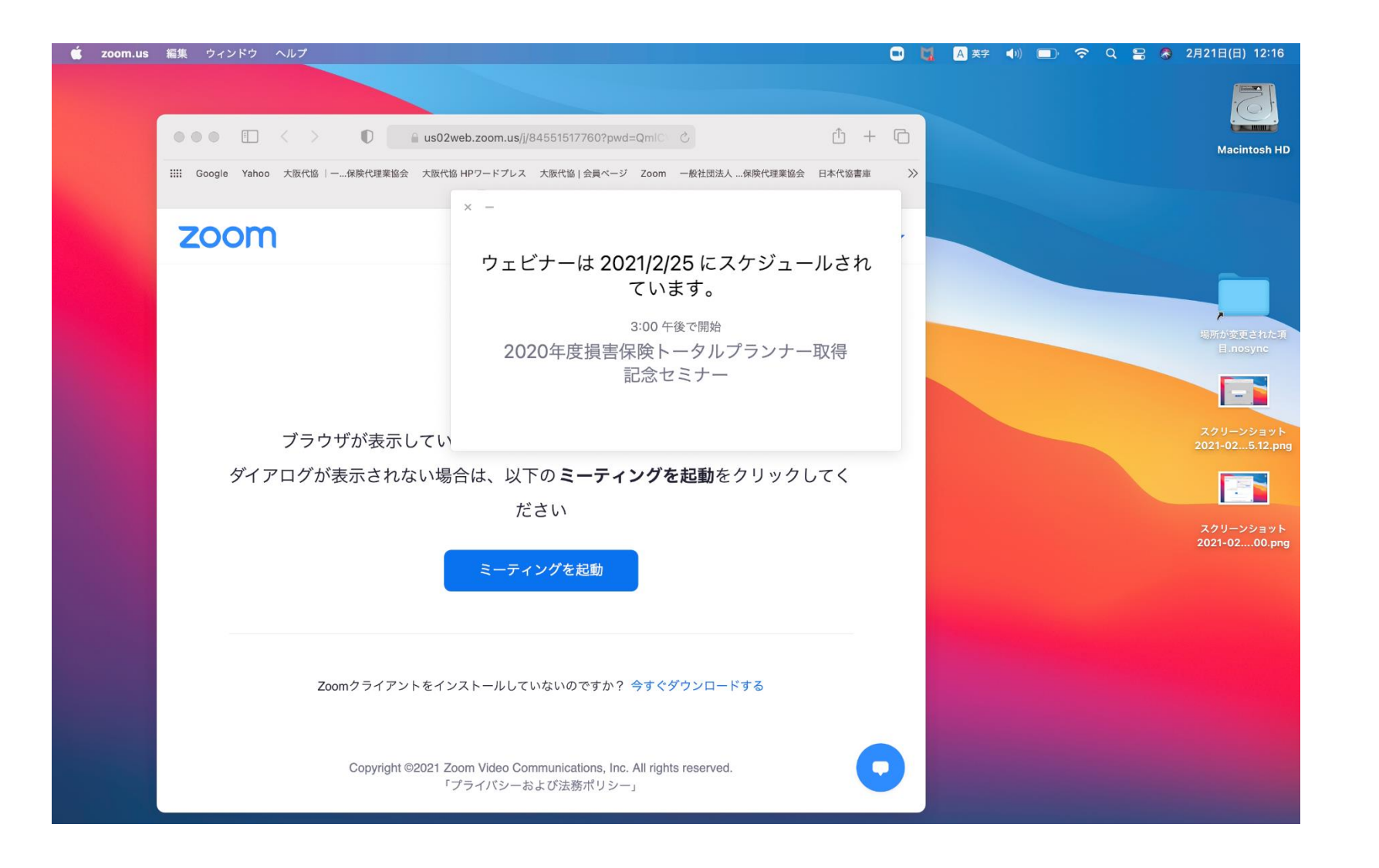

#### ※使用されるブラウザにより、機能制限等がある 場合がございますのでご注意下さい

※使用されるPC等のシステム的な問題については ご対応いたしかねます。

※当日は準備のため電話にでられないことが あります。ご容赦をお願いいたします。

### 大阪代協Webセミナーへのご参加を

### お待ちしております。

TEL : 06-6341-6085 E-mail : iiaosaka@osakadaikyo.or.jp